Instructors can use the steps below to complete their assigned Course Progress Report.

- 1. Open a web browser and navigate to the Starfish login page using the <a href="https://starfish.tamucc.edu/web">https://starfish.tamucc.edu/web</a> address.
- 2. You will be prompted for your university account credentials. Enter your Islander ID and password,

then click **OK**. You will then be prompted to complete the university's Duo authentication.

| CORPUS CHRISTI             |      | University<br>CORPUS<br>CHRISTI | ≡ Settings            |
|----------------------------|------|---------------------------------|-----------------------|
| Sign in                    |      | Device:                         | Office (XXX-XXX-3865) |
| Email, phone, or Skype     |      |                                 | Call Me               |
| Can't access your account? |      |                                 | Enter a Bypass Code   |
|                            | Next | Rememb                          | er me for 7 days      |

- 3. Once authenticated, you arrive at the Starfish landing screen.
- 4. On the Starfish landing screen, locate and click the link for Outstanding Progress Surveys.

| ≡ Starfish                                                                                                    | Q Search for Students                                                                                                    |
|----------------------------------------------------------------------------------------------------|----------------------------------------------------------------------------------------------------|
| Starfish     Outstanding Progress Surveys: (SP-201 EDLD-6307-W01 - HIGHER EDUCATION FINANCE (22839.202001): Spring 202     Starfish provides a simple and efficient way for people on campus to schedule time with one another; whether that time is face-to-face, over the phone, or even online. All you have to do to get up and running in Starfish is complete the information on the right, which lets people know when you will be available during the term. Then others on campus will be able to schedule appointments with you electronically. It's that easy!     Once you've signed up, you can elect to receive email notifications informing you about your upcoming meetings. Each | O Startish 4th Week Progress Report, more Office Hours Setup Wizard If your office hours don't repeat weekly, click here. Go ahead and get started by adding one time block for now! You can always add more later. I. What day(s) do you have office hours? |
| notice will include the reason for the visit, the person's picture if available, and a link to their profile.<br>A well-connected campus is a better campus, so start using Starfish now!                                                                                                    | 2. What time are your office hours? Enter Start Time to Enter End Time 3. Where are they? Type In an office                                                                                                    |
|                                                                                                    | Details       Enter an office location         Instructions       Knock once and enter         Image: Show me this Office Hours       Show me this Office Hours         Close       Set up Office Hours                                                      |

- 5. The course progress report page is displayed and has the following elements:
  - A. Number of Progress Surveys remaining to be completed
  - B. Course selection drop-down menu
  - C. Course name, date and time last saved, and date & time report is due
  - D. Course roster with columns and check boxes for each the tracking item
  - E. Information button to view tracking item descriptions
  - F. Reset button to clear all entries in the course progress report form
  - G. Submit button to submit and record course progress report entries

| Starfish                                                                                                    |                                                                                                    |                                                                                                    |                                                                                                    | Q Se                                                                                                    | earch for Students                                                                         |
|----------------------------------------------------------------------------------------------------|----------------------------------------------------------------------------------------------------|----------------------------------------------------------------------------------------------------|----------------------------------------------------------------------------------------------------|----------------------------------------------------------------------------------------------------|--------------------------------------------------------------------------------------------|
| OVERVIEW                                                                                                    | MY STUDENTS                                                                                                    | TRACKING                                                                                                    | ZOOM IN                                                                                                    |                                                                                                    | PROGRESS SURVEYS (5)                                                                       |
| CHOOSE SURVEY<br>[SP-20] EDLD-6307-W01                                                                                                    | - HIGHER EDUCATION FINAN                                                                                                    | ICE (22839.202001): Spring 20                                                                                                    | 20 Starfish 4 🗸 🖪                                                                                                    | •                                                                                                    | 9                                                                                          |
| [SP-20] EDLD-6307-W01 -<br>SAVED February 11, 2020 at 12:<br>DUE April 01, 2020 at 12:00 A<br>This Starfish Progress report ca<br>students. A general description<br>report. If there is no feedback to | Aligher EDUCATION FINANCE<br>B PM C<br>an be used to inform students of their<br>of each item is found by clicking the<br>p provide, submit the progress report | CE (22839.202001): Spring 20<br>r class progress. The report has five<br>info button, located on the right-ha<br>t "as is" so that the progress report | 20 Starfish 4th Week Progr<br>e communication items which, wh<br>Id side of the screen. Select any<br>request can be removed from the | ress Report<br>hen used, deliver a specific messi<br>appropriate communication item:<br>e inbox. Thank you. For technical | age from instructors to<br>s and submit the progress<br>assistance, please con <u>More</u> |
| Name                                                                                                    | Keep Up the Good Work                                                                                                    | Class Performance Concern                                                                                                    | Attendance Concern                                                                                                    | Missing Assignment Concern                                                                                                | In Danger of Failing                                                                       |
| Student 1<br>A10284591                                                                                                    |                                                                                                    |                                                                                                    |                                                                                                    |                                                                                                    |                                                                                            |
| Student 2<br>A011738969                                                                                                    |                                                                                                    |                                                                                                    |                                                                                                    |                                                                                                    |                                                                                            |
| A013154280                                                                                                    |                                                                                                    |                                                                                                    |                                                                                                    |                                                                                                    |                                                                                            |
| Student 4<br>A21457549                                                                                                    |                                                                                                    |                                                                                                    |                                                                                                    |                                                                                                    |                                                                                            |
| Charles 5                                                                                                    |                                                                                                    |                                                                                                    |                                                                                                    |                                                                                                    |                                                                                            |
| A02269027                                                                                                    |                                                                                                    |                                                                                                    |                                                                                                    |                                                                                                    |                                                                                            |

## STARFISH COURSE PROGRESS REPORT

- 6. To complete your course progress report
  - A. For each student, check the checkbox for the single most critical tracking item (Flag or Kudos) that represents the student's progress in the course.

| Name                   | Keep Up the Good Work | Class Performance Concern | Attendance Concern | Missing Assignment Concern | In Danger of Failing                                                                                                    |
|------------------------|-----------------------|---------------------------|--------------------|----------------------------|----------------------------------------------------------------------------------------------------|
| Student 1<br>A10284591 |                       |                           |                    |                            | •                                                                                                    |
| Student 2<br>A01173896 |                       |                           |                    |                            | •                                                                                                    |
| A01315728              |                       |                           |                    |                            | •                                                                                                    |
| Student 4<br>A02145754 |                       |                           |                    |                            | •                                                                                                    |
| Student 5<br>A02269027 |                       |                           |                    |                            | Image: A state of the state of the state |
|                        |                       |                           |                    |                            |                                                                                                    |

B. If you wish to add a comment for any tracking item you selected, click the expand icon 🕏 located at the far right of the student's row to reveal the comment fields for the Track Item(s). Tracking items that have comments will have a notation 🗟 icon next to the checkbox.

| Name                   | Keep Up the Good Work    | Class Performance Concern | Attendance Concern | Missing Assignment Concern | In Danger of Failing |
|------------------------|--------------------------|---------------------------|--------------------|----------------------------|----------------------|
| A10284591              |                          |                           |                    |                            |                      |
| Student 2<br>A01173896 |                          |                           |                    |                            |                      |
|                        | Class Performance Concer | n                         |                    |                            |                      |
|                        | Comment is optional      |                           |                    |                            |                      |
|                        |                          |                           |                    |                            |                      |

Once you've entered all your comments, click the collapse icon 🖾 located at the far right of the student's row to collapse the comment fields.

C. If you need to clear all entries in your current course progress report, click the **Reset** button located in the bottom-left corner of the screen. You will be prompted to confirm that you want to reset the report.

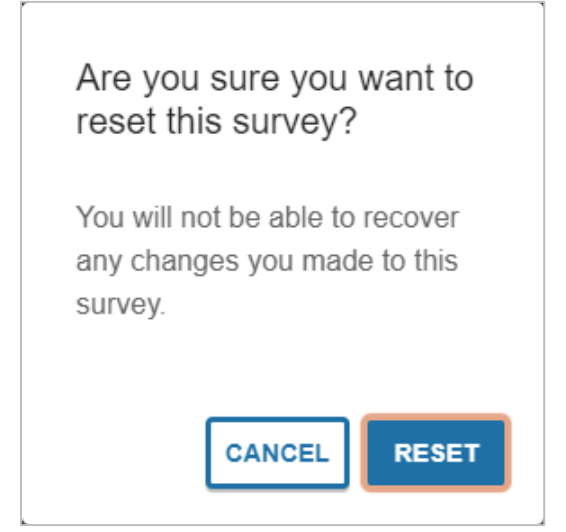

## STARFISH COURSE PROGRESS REPORT

D. Once you've made all necessary progress status selections and added desired comments, click the **Submit** button in the bottom-right corner of the screen to submit the course progress report. If you do not need to flag any tracking items or comment on your student's progress in the course, leave the report as is and submit it. A course progress report status will remain as "Outstanding" until submitted. You will be prompted to confirm that you are ready to submit the report.

Note: once you've submitted the course progress report, you will NOT be able to make any revisions to the report.

| Are you sure you want to submit?                                                                                                    |
|----------------------------------------------------------------------------------------------------|
| It may take a few hours for<br>these items to appear on the<br>student record. You will not be<br>able to view or edit this survey<br>after you submit it. |
| CANCEL                                                                                                    |

E. A message will appear confirming the current course progress report has been submitted successfully. If you have any outstanding course progress reports, the submission confirmation message will also have a Next Survey button proceed to the next course progress report.

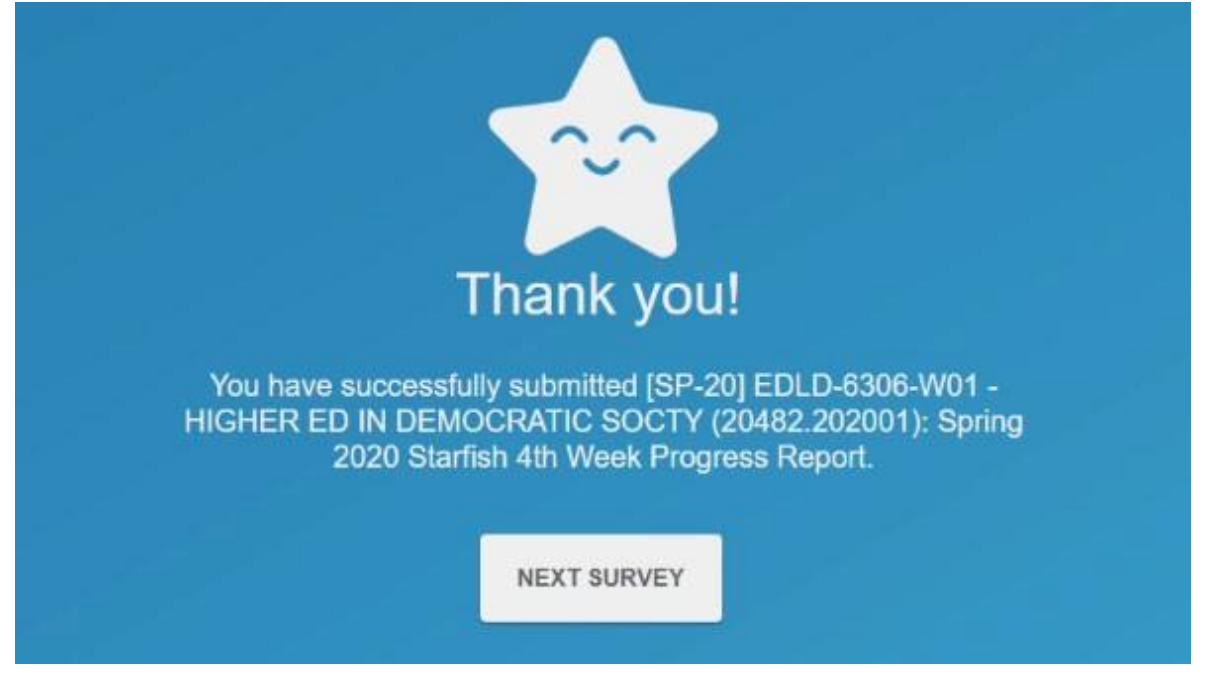